**「**「「」」」 平成 25 年度システム機能追加・変更のお知らせ 「チーム・メンバー向け](2013/3/4版)

平成 25 年度からシステムに追加された機能および変更された機能について、以下 3 点を お知らせします。

1. 機能追加

① TOP ページからのチーム/団体検索

2. 機能変更

- ② チームへの審判・コーチの情報を登録
- ③ チーム責任者、選手の漢字氏名チェック

以下、詳細につき、ご説明します。

1. 機能追加

## TOP ページからのチーム/団体検索

TOP ページから、全国連盟・都道府県協会・ブロック連盟・都道府県連盟・チーム・都道府県 審判委員会・都道府県指導者育成委員会の情報を検索できるようになりました。 検索したチーム/団体のホームページを閲覧したり、問合せができます。 ただし、情報を公開しているチーム/団体のみ検索可能です。ホームページや問合せの受 付についても、ホームページを公開しているチーム/団体、問合せを受付けているチーム/ 団体のみになります。

#### Oチームを検索する場合

- (1) TeamJBAの TOP ページ→[チーム検索]をクリックします。
- (2) 検索したいチームの条件を入力し、【検索】をクリックします。
- (3) 検索条件にマッチしたチームが表示されます。

| チーム情報を公!<br>チーム探し、練習 | 開しているチームを検<br>記試合の対戦相手探し | 索できます。<br>などにご利用ください。 |     |   |
|----------------------|--------------------------|-----------------------|-----|---|
| 検索                   |                          |                       |     |   |
| (※)部分一致検             | 索となります。                  |                       |     |   |
| 所属都道府県               | すべて・                     | 所属全国連盟                | すべて | - |
| チーム名(※)              |                          | チーム名(カナ)(※)           |     |   |
| 男女別                  | ●すべて ●男子 ●               | 女子                    |     |   |

図 1:手順(2)の画面

| 一覧                             |              |                  |                |     |
|--------------------------------|--------------|------------------|----------------|-----|
| 青報公開しているチームのみ表示さ<br>≧9件中 1-9件目 | されます。        |                  |                |     |
| チーム名<br>チーム名(カナ)               | 男女別<br>チーム区分 | 所属都道府県<br>所属全国連盟 | ホームペー<br>ジ     | 問合せ |
| チームJBA<br>チームジェービーエー           | 男子           | 北海道<br>JBL       | <br><u>255</u> | 問合せ |

図 2: 手順(3)の画面

## 〇団体を検索する場合

- (4) TeamJBA の TOP ページ→[団体検索]をクリックします。
- (5) 検索したい団体の条件を入力し、【検索】をクリックします。
- (6) 検索条件にマッチした団体が表示されます。

| 検索   |                |                         |         |         |        |           |
|------|----------------|-------------------------|---------|---------|--------|-----------|
| 団体種類 | ■全国連盟<br>すべて選択 | ■都道府県協会<br><u>すべて解除</u> | ■ブロック連盟 | ■都道府県連盟 | ■審判委員会 | ■指導者育成委員会 |
| 都道府県 | すべて・           |                         | 全国連盟    | すべて     | -      |           |

#### 図 3:手順(5)の画面

| 一覧                        |                 |                     |      |            |     |
|---------------------------|-----------------|---------------------|------|------------|-----|
| 青報公開している団<br>≧13件中 1-10件目 | 体のみ表示されます。<br>目 |                     |      |            |     |
| 団体種類                      | 団体名             | 団体名(カナ)             | コメント | ホームページ     | 問合せ |
| 都道府県協会                    | 青森県バスケットボール協会   | アオモリケンバスケットボールキョウカイ |      | <u>256</u> | 問合せ |

図 4: 手順(6)の画面

- ※ ホームページを公開しているチーム/団体は、ホームページに[こちら]が表示され、クリックするとホ ームページが表示・閲覧できます。
- ※ 問合せを受付けているチーム/団体は、【問合せ】ボタンが表示されますので、クリックして問合せ内 容を入力してください。

### 〇チーム情報を公開する場合

- (7) チーム責任者マイページ→[登録内容の確認/変更]をクリックします。
- (8) 情報公開設定「公開する」、コメント(チーム紹介)を入力し、【確認画面へ】をクリックします。
- (9) 内容を確認して、【確定する】をクリックします。

※ ホームページ URL:、ホームページを公開する場合、URL を入力して下さい。

※ 情報公開設定時間合せ受付設定:問合せを受付ける場合は、「受付する」を選択して下さい。閲覧者 からの問合せを受付けます(アドレスは、公開されません)。

| ※1)情報を「公開する」と設定した場合、「OPへ<br>※2)問い合せを「受付ける」と設定した場合、閲 | ーシカラの検索でナーム名/ナーム区ガ/所属的道府県/所属全国連盟/男女別/コメント/ホームペーシURLが表示さ<br>覧者からの問い合わせを受け付けます。(アドレスは公開されません。)                                                |
|-----------------------------------------------------|----------------------------------------------------------------------------------------------------|
| チーム名 <mark>必須</mark>                                | 全角30文字以内<br>********<br>(例)チーム○×△                                                                                                    |
| チーム名(カナ) <u>必須</u>                                  | 全角カタカナ60文字以内<br>********<br>(例)チーム○×△                                                                                                    |
| チーム区分                                               | 一般変更できません。                                                                                                    |
| 男女別                                                 | 男子<br>変更できません。                                                                                                    |
| 個人(本人)登録の場合の<br>支払い方法 <mark>必須</mark>               | 個人(本人)登録の場合の支払い方法は<チームー括支払>または<個人支払>を選択可能です。<br>チームー括支払<br>個人登録時の支払い方法(一括支払/個人支払)を変更できるのは、<br>都道府県連盟への所属が完了し、かつ競技者登録料未納の選手が1名もいないチームに限られます。 |
| チームID公開                                             | 「チームIDを公開する」と、選手がチームを検索して加入申請できます。<br>非公開にすると、加入申請するためにチームIDが必要になります。                                                                       |
| H21年度までのチーム番号                                       | (例)01011000003                                                                                                    |
| コメント (チーム紹介)                                        | 全角300文字以内<br>活動のスケジュール、活動場所、メンバーのレベル・年代などのチーム情報を入力してください。                                                                                   |
| ホームページURL                                           | 半角英数字150文字以内                                                                                                    |
| 情報公開設定 必須 (※1)                                      | ●公開する ◎公開しない                                                                                                    |
| 情報公開設定時間、い合わせ受付設定 必須<br>(※2)                        | ◎受付する ◎受付しない                                                                                                    |

図 5:手順(8)の画面

# ② チームへの審判・コーチの情報を登録

チームの登録内容に審判とコーチの情報を、それぞれ1名以上登録してください。

- (1) チーム責任者マイページ→[登録内容の確認/変更]をクリックします。
- (2) 【登録内容の変更】をクリックします。
- (3) 審判員/指導者情報を入力し、【確認画面へ】をクリックします。
- (4) 内容を確認して、【確定する】をクリックします。
- ※ ライセンスを取得している場合は、必ずメンバーIDを入力してください。
- ※ 手順(3)の画面で、メンバーID を入力し【検索】をクリックすると、メンバー情報・資格名が自動で入 カ・表示されます。

ライセンス取得済みでも、年度内に更新手続きを行っていない場合、資格名は表示されません。

|                              | المسافلات والمحار المحار المحار المحار والمحار والمحار والمحار والمحار والمحار والمحار والمحار والمحار والمحار |  |
|------------------------------|----------------------------------------------------------------------------------------------------|--|
| 目己のチームに所属する<br>約、コーチライセンスを取得 | 層導着を1名以上登録してくたさい。<br>制している場合は必ずメンバーIDを入力してください。                                                                |  |
| 1人目                          |                                                                                                    |  |
| メンバーID                       | 半角数字9文字<br>5008***** <b>検索</b>                                                                                 |  |
| 氏名                           | 各全角20文字以内<br>姓 JBA 名 太郎                                                                                        |  |
| 氏名(力ナ)                       | 各全角40文字以内<br>セイジェービーエー メイタロウ                                                                                   |  |
| 性別                           | ◎男性 ◎女性                                                                                                    |  |
| 生年月日                         | 西暦 1990 年 1 月 1 日                                                                                              |  |
| 資格                           | JBA公認B級コーチ                                                                                                    |  |

図 6:コーチ情報の入力画面

| 審判員情報                       |                                                |  |
|-----------------------------|------------------------------------------------|--|
| 自己のチームに所属する<br>尚、審判ライセンスを取得 | 審判員を1名以上登録してください。<br>している場合は必ずメンバーIDを入力してください。 |  |
| 1人目                         |                                                |  |
| メンバーID                      | 半角数字9文字<br>5008***** 検索                        |  |
| 氏名                          | 各全角20文字以内<br>姓 JBA 名 太郎                        |  |
| 氏名(力ナ)                      | 各全角40文字以内<br>セイ ジェービーエー メイ タロウ                 |  |
| 性別                          | ◎男性 ◎女性                                        |  |
| 生年月日                        | 西暦 1990 年 1 月 1 日                              |  |
| 資格                          | ム級                                             |  |

図 7:審判員情報の画面

# ③ チーム責任者、選手の漢字氏名チェック

登録証(JBA Point Card)に印字される氏名がローマ字から漢字に変更になりました。 登録証には一部の環境依存文字が印字されません。

チーム責任者、選手の漢字氏名に環境依存文字が使用されている場合、画面に警告メッセージが表示されますので氏名を修正してください。

#### ※環境依存文字の例示

高、崎、濵、桒、徳、瀨、嵜など